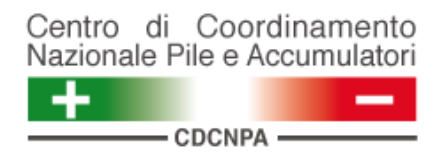

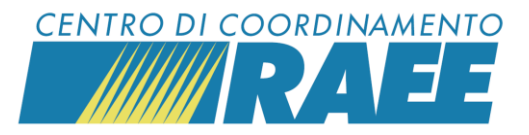

# Cos'è un servizio, registrare il luogo fisico del servizio, modificare il calendario di prelievo, aggiungere un punto di prelievo (PdP)

Mini guida

1

Per "servizio" s'intende un'attività svolta presso un sito registrato dal Sottoscrittore, può essere un servizio di ritiro generico o un servizio legato ad altre specifiche attività coordinate dal CDC RAEE e dal CdCNPA.

Esempi di servizi RAEE:

- **C2** Raccolta RAEE conferiti dai cittadini presso le piazzole ecologiche
- **D4** Raccolta RAEE conferiti dai cittadini alla distribuzione (1vs1)
- **D5** Raccolta RAEE conferiti dai cittadini alla distribuzione (1vs0)

Esempi di servizi BATTERIE:

- **C1** Raccolta pile portatili conferite presso le piazzole ecologiche
- **D1** Raccolta pile portatili conferite dai cittadini presso i punti vendita
- K1 Raccolta pile portatili da stoccaggio

## 3

Selezionare il *Tipo servizio* (ad es. RAEE – Servizi di ritiro) e la *Categoria servizio* (ad es. C2) dal menu a tendina.

|             | Ilipo servizio  RAEE - Servizi di rifiro  RAEE - Altri servizi  BATTERIE - Altri servizi  BATTERIE - Altri servizi |
|-------------|----------------------------------------------------------------------------------------------------|
| Categoria e | servizio                                                                                                    |
|             |                                                                                                    |
| Codice      | Descrizione                                                                                                    |
| C2          | Raccolta RAEE conferiti dai cittadini presso le piazzole ecologiche                                                |

Luogo fisico del servizio, calendario, punto di prelievo

2

a) Iniziare la registrazione di un servizio

Posizionarsi sulla sezione "Servizi" del menu e cliccare su "Servizi in fase di iscrizione".

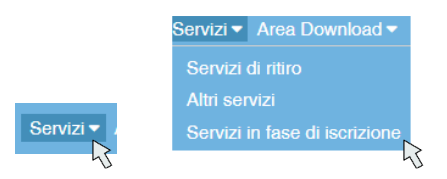

## Cliccare su "Registra Nuovo servizio".

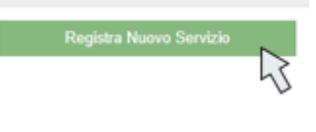

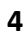

## b) Registrare il luogo fisico del servizio

Aprire il menu a tendina del box Denominazione sito.

Denominazione Sito

#### Selezionare il comune in cui è ubicato il sito.

| Denominazione Comune |              |           | • × Q |
|----------------------|--------------|-----------|-------|
| roccafiorita         |              |           | ×Q    |
| Codice               | Nome         | Provincia |       |
| 87000330834          | Roccafiorita | ME 💦      |       |

I dati inseriti sono dati di test

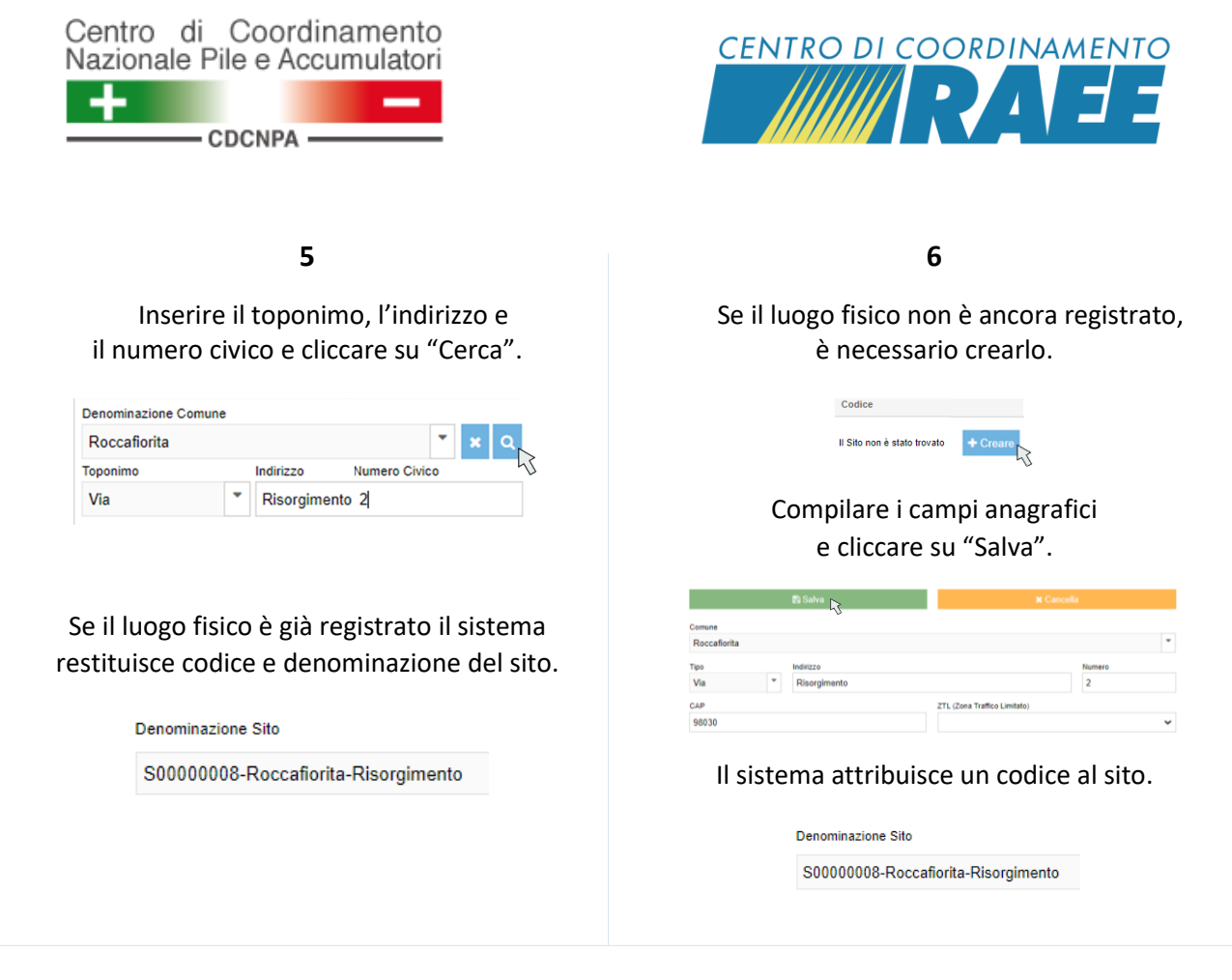

7

## c) Modificare il calendario di prelievo

Cliccare su "Modifica calendario" nel box Calendario di prelievo. È possibile:

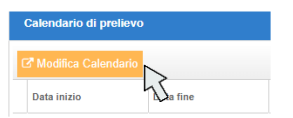

- 1) Modificare gli orari giornalieri di apertura:
  - selezionare i nuovi orari nei menu a tendina e cliccare su "Conferma e Chiudi" per confermare le modifiche

| Data inizio 01/01/2021 | Data fine 31/12/2021 | Mattino<br>Pomeriggio | Lun<br>Da 8 0 x A 17 0 x<br>Da 7 x A 7 x A 7 x A | Mar<br>Da 8 • 0 • × A 17 • 0 • ×<br>Da • • • × A • • • × | Da 8 0 1 |
|------------------------|----------------------|-----------------------|--------------------------------------------------|----------------------------------------------------------|----------|
|                        |                      |                       | Conferma e Chiudi <sub>▶</sub>                   |                                                          |          |

Luogo fisico del servizio, calendario, punto di prelievo

I dati inseriti sono dati di test

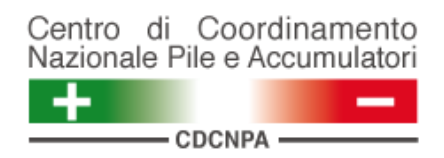

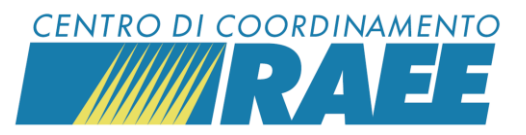

Il sistema restituisce una nuova riga di calendario con gli orari modificati validi a far data dal giorno successivo alla modifica.

|   | Data inizio | Data fine  |            | Da    | A     | Da    | А     | Da    |
|---|-------------|------------|------------|-------|-------|-------|-------|-------|
| 3 | 11/12/2021  | 31/12/2021 | Mattino    | 09:00 | 17:00 | 08:00 | 17:00 | 08:00 |
|   | 11/12/2021  | 51/12/2021 | Pomeriggio | -     | -     |       | -     |       |

- 2) Aggiungere un nuovo calendario di prelievo:
  - inserire o verificare che la riga di calendario più recente abbia come *Data fine* l'ultimo giorno per cui sono validi gli orari indicati

| Data inizio               | Data fine  |            | - Lun |   |     |     |   |   |    |     |   |   | Mar |   |   |   |    |   |    |     |   |   | Mer |   |     |   |
|---------------------------|------------|------------|-------|---|-----|-----|---|---|----|-----|---|---|-----|---|---|---|----|---|----|-----|---|---|-----|---|-----|---|
| 01/01/2021                | 11/12/2021 | Mattino    | Da    | 8 | • 0 | ) 🔻 | × | A | 17 | • 0 | • | ĸ | Da  | 8 | • | 0 | ×× | A | 17 | • 0 | • | × | Da  | 8 | ' 0 | • |
| Imposta orari come lunedì |            | Pomeriggio | Da    |   | •   | •   | × | A |    | •   | • | ĸ | Da  |   | • |   | ×  | A |    | •   | • | × | Da  |   | •   | • |

o cliccare su "Aggiungi" per inserire un nuovo calendario di prelievo

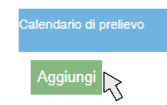

 compilare il nuovo calendario di prelievo con la Data inizio, la Data fine e gli orari di apertura, poi cliccare su "Conferma e Chiudi" per confermare le modifiche

| Data inizio               | Data fine  |            | Lun | Mar                    |                       | - Mer |     |
|---------------------------|------------|------------|-----|------------------------|-----------------------|-------|-----|
| 12/12/2021                | 31/12/2021 | Mattino    | Da  | • • • × A • • • × Da • | <b>*</b> A <b>* *</b> | Da    | • • |
| Imposta orari come lunedì | <u>ا</u>   | Pomeriggio | Da  |                        | <b>×</b> A <b>× ×</b> | Da    | • • |
|                           |            |            |     |                        |                       |       |     |
|                           |            |            |     |                        |                       |       |     |
|                           |            |            |     | Conferma e Chiudi 🥟    |                       |       |     |
|                           |            |            |     | 1                      |                       |       |     |

Il sistema restituisce una nuova riga di calendario con gli orari inseriti.

Per cancellare un calendario di prelievo aggiunto erroneamente cliccare sul simbolo del cestino.

| Data inizio       |          | Data fine  |
|-------------------|----------|------------|
| 01/01/2021        | Ê        | 11/12/2021 |
| Imposta orari com | e lunedi | 8          |
|                   |          | 73         |

Luogo fisico del servizio, calendario, punto di prelievo

I dati inseriti sono dati di test

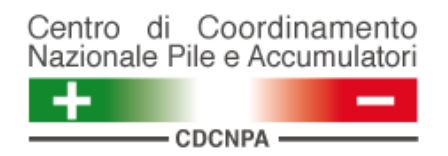

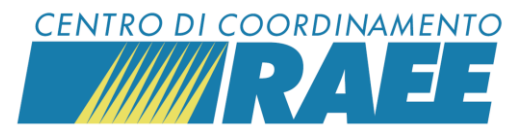

8

# d) Aggiungere un punto di prelievo (PdP)

Cliccare su "Aggiungi" nel box Raggruppamenti.

| Raggruppamenti |                                 |                |                 |   |                           |
|----------------|---------------------------------|----------------|-----------------|---|---------------------------|
| Codice         | Denominazione Servizio          | Raggruppamento | Unità di carico |   | Stima Raccolta Annua [kg] |
| A00000053R1    | Roccafiorita-FrancescobonannoR1 | R1             | 2R-Scarrabile   | • | 6,12                      |
| Aggiungi       |                                 |                |                 |   |                           |

Inserire il *Raggruppamento* e l'*Unità di Carico* selezionandoli dai menu a tendina.

| Raggruppamenti |                                 |                |                 |   |                           |
|----------------|---------------------------------|----------------|-----------------|---|---------------------------|
| Codice         | Denominazione Servizio          | Raggruppamento | Unità di carico |   | Stima Raccolta Annua [kg] |
| A00000053R1    | Roccafiorita-FrancescobonannoR1 | R1             | 2R-Scarrabile   | • | 6,12                      |
|                |                                 | *              |                 | - | 6,12                      |
|                |                                 |                | 5               | h | Ś                         |

## Cliccare su "Salva le modifiche", in alto a sinistra della pagina.

| 🖺 Salva le modifiche | 🗗 Dettaglio | Cambio Sito |
|----------------------|-------------|-------------|
| 3                    |             |             |
| Dati principali      |             |             |
| Codice               |             | Pro         |
| RC201S0000007        |             |             |

## Il sistema carica il servizio e gli attribuisce la denominazione.

| Raggruppamenti |                                 |                |                 |                           |
|----------------|---------------------------------|----------------|-----------------|---------------------------|
| Codice         | Denominazione Servizio          | Raggruppamento | Unità di carico | Stima Raccolta Annua [kg] |
| A00000053R1    | Roccafiorita-FrancescobonannoR1 | R1             | 2R-Scarrabile   | 6,12                      |
| A0000054R2     | Roccafiorita-FrancescobonannoR2 | R2             | 2R-Scarrabile   | 6,12                      |

Luogo fisico del servizio, calendario, punto di prelievo

I dati inseriti sono dati di test